4-1 系統初始設計

4-1-1 題目:

 當開啓電源或重置系統之後,在LCM上必須先進行『歡迎畫面』的顯示,LCM的第一 列呈現"<u>Welcome</u>"、第二列則呈現"<u>准考證號碼</u>"(假設准考證號碼為 12345678)等內 容,實際畫面應該如下所示。

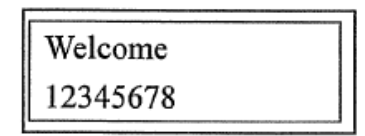

2. 當系統在歡迎畫面之時,若操作者按下"Mu"鍵,LCM應該立即出現『功能選單』, 功能選單的畫面必須在第一列呈現出"1.TS 2.NS"、第二列則呈現"3.NI 4.Return"等內容,實際畫面如下所示;其中TS代表Team Set功能、NS代表Number Set 功能、NI表示Number Input 功能,而Return 則代表畫面返回歡迎畫面。

| 1.TS | 2.NS     |
|------|----------|
| 3.NI | 4.Return |

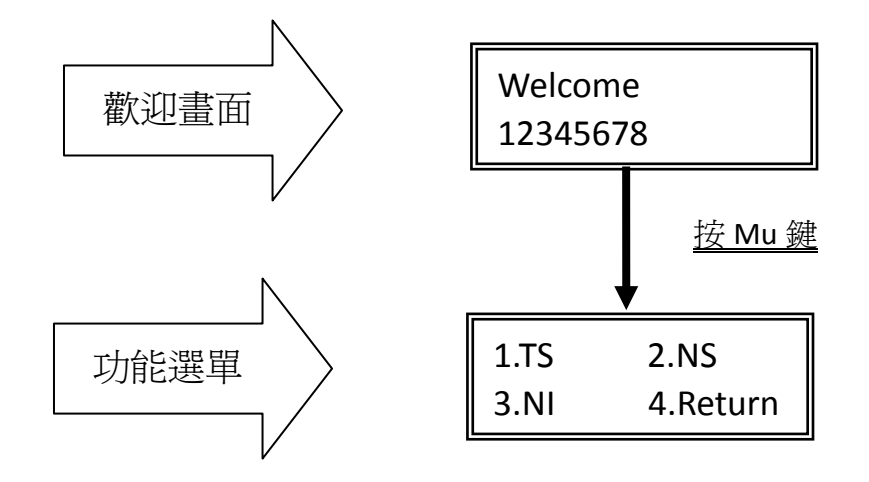

4-1-2 程式設計說明:

- 1. 首先利用考場提供之 8255-1cm-kb.a 這個電子檔來修改,在考場提供之隨身碟建新資料夾 work2,並將 8255-1cm-kb.a 拷貝至此資料夾。
- 2. 在 work2 資料夾中建立新專案 ex2, 並將 8255-1cm-kb.a 檔案包含至此專案中。
- 3. 8255-1cm-kb.a 程式功能說明:

此程式包含3個主要段落

- a. 接腳和暫存器宣告區 新增加的接腳定義和暫存器命名宣告都拷貝到這裡,記得不要重複定義,某些暫存器 宣告記得要改到可位元定址位 20H~2FH 才可以正常動作。
- b. 主程式區
   所有新增加的程式都由這裏往下加。
- C. 副程式區 原則上這裡都不需要修改,只要把其他程式需要用到的副程式拷貝到這個地方,位置 不拘,原則上放在附程式區前面即可,已經有的副程式千萬不要再拷貝過來。

以下是程式 8255-1cm-kb.a 架構說明

```
;-----8255 registers define-----
ctrl55 equ 0x5f
pa55
     equ 0x5e
pb55
     equ 0x5d
pc55
     equ 0x5c
pcbit
    equ 0x5b
;
a0_8255 equ p2.0
a1_8255 equ p2.1
keynum equ 0x5a
                  ;keynumber
keydbl equ 0x59
                  ;debug bounce,double check
                  ;scan keyboard array
counter equ 0x58
bounce0 equ 0x57
bouncel equ 0x56
key_f
           22h.0
     equ
abuf
      equ 0x55
                  ;the data write to lcm
      equ 0x54
                  ;the data read from lcm
atmp
                                            接腳和暫存器宣告都在這裡
;
;
```

```
org 00h
Initial:
       mov ctrl55,#82h
                         ;8255 initial status setting
       call wr_ctrl
                          ;pa:output,pb:input,pc:output
; ::::::: Initial LCD :::::::
                      ;----lcm function setting
       mov abuf,#38h
                          ; Set for 8 bit data transfer and
       call wr_lcdcmd
                          ; address type b,font=5*7
                      ;----lcm display control
       mov abuf,#0eh
                          ; Ture on the display and cursor.
       call wr lcdcmd
                          ; cursor no twinkle
                      ;----lcm entry model setting
       mov abuf,#06h
                          ; Set the LCD unit to increment
                         ; the address counter.
       call wr_lcdcmd
;
                       ; 20h store in all dd ram address
sho_main:
       mov dptr,#main_scr1 ; Get the 1st row data(address)
       call sho_lcm1 ; Call lcm display sub-program2
                             ; Get the 2nd row data(address)
       mov dptr,#main_scr2
       call sho_lcm2 ; Call lcm display sub-program2
;++++++main program
loop:
       call scan_key
       mov a,keynum
       cjnea,#0ah,loop
                         ;判斷是否為 Menu 鍵
;
sho_menu:
                            這裡需要顯示字串 menu_scr1
       mov dptr,#menu_scr1
                            和 menu_scr2,後面沒有宣告
       call sho_lcm1
                              2個字串,組譯會有錯誤
       mov dptr,#menu_scr2
                                                     主程式到此為止,要加的主程式
       call sho_lcm2
                                                     從這裡開始加
                             改成 JMP
                                        Ś
       jmp sho_main
;******lcm display data sub-program*******
                                                                * * * * * * * * * * * * *
sho_lcm1:
                                                     從這裡開始是副程式,要加的副
       call lcd_cls
                          ;clear display and cursor returr
                                                         都拷貝到這裡
       call lcd_printstring
```

```
ret
                                           這三行為控制游標移到第
                    ;======cursor to second line
sho_lcm2:
                                           二行開頭的指令,後面會
     clr a
                 ;homing to left
                                           用到,請另外寫成副程
                ;Cursor to second line(1)
     setbb.0
                                           式,命名為 line2
                   ;b.0=0:line0,b.0=1:line1
     call lcd_locate
     call lcd_printstring
     ret
main_scr1: db "TEMI-uC",0
main_scr2: db "2223-9560",0
lcd_cls:
     mov abuf, #01h
                   ;Clear display
     call wr_lcdcmd
     ret
; -----
lcd_home:
     mov abuf, #02h
                   ;Cursor home
     call wr_lcdcmd
     ret
: _____
lcd_locate:
     anl a, #00001111b
                   ;00-0fh or 40-4fh
     jnb b.0,setb7
                   ;second address 40-4fh
     setbacc.6
setb7: setbacc.7
                   ;data to ddram not to cgram
     mov abuf,a
     call wr_lcdcmd
     ret
; -----
lcd_printstring:
     clr a
                                   這二行控制將累加器內
     movca,@a+dptr
                                   的值顯示於 LCD,後面會
     jz endps
                    ; if a=0 is endding
                                   用到
     mov abuf,a
     callwr_lcddat
     inc dptr
     jmp lcd_printstring
                                 以下還很多副程式,都不需要動
endps: ret
                                  它,這裡就不全部列出來
```

```
scan_key: mov keynum,#0 ;key counter=0
      clr key_f ;initial
;
                   ;74139=>q0=0
;row-0
       mov pcbit,#4 ;pc4=0
        call cl_pc
        mov pcbit,#5 ;pc5=0
        call cl_pc
        callrd_pb ;read pb,data store at pb55
        call check_key
        jbc key_f,have_state
;row-1
                   ;74139=>q1=0
        mov pcbit,#4 ;pc4=1
        call st_pc
        mov pcbit,#5 ;pc5=0
        call cl_pc
        callrd_pb ;read pb,data store at pb55
        call check_key
        jbc key_f,have_state
;row-2
                   ;74139=>q2=0
        mov pcbit,#4 ;pc4=0
        call cl_pc
        mov pcbit,#5 ;pc5=1
        call st_pc
                    ;read pb,data store to pb55
        call rd_pb
        call check_key
        jbc key_f,have_state
;row-3
                   ;74139=>q3=0
        mov pcbit,#4 ;pc4=1
        call st_pc
        mov pcbit,#5 ;pc5=1
        call st_pc
        callrd_pb ;read pb,data store to pb55
        call check_key
        jbc key_f,have_state
;
       ret
;
have_state:
```

```
mov a,keynum
cjnea,#0ffh,is_key
ret
```

修改步驟:

- 將 jmp sho\_main 改成 jmp \$,讓程式停留在此行
   不然按完 Mu 鍵顯示「主功能畫面」後又馬上跳回去顯示「初始畫面」,只會一直看到「初始畫面」,會以為按了 Mu 鍵完全沒反應。
- 2.修改顯示字串,main\_scrl和main\_scr2這2行內容依規定要改成Welcome和准考證號碼, 另外按Menu鍵要顯示的選單,原來附的程式並沒有,請main\_scrl和main\_scr2這2行, 並把要顯示的內容依題意打好。

解法如下:

| 將 | <pre>main_scr1:</pre> | db | "TEMI-uC", 0                |
|---|-----------------------|----|-----------------------------|
|   | main_scr2:            | db | "2223-9560",0               |
|   | 改成                    |    |                             |
|   | main_scrl:            | db | "Welcome", 0                |
|   | main_scr2:            | db | "12345678",0 ;數字的部份請改成准考證號碼 |
|   | <pre>menu_scr1:</pre> | db | "1.TS 2.NS",0 ;這二行字串的內容是固定的 |
|   | menu_scr2:            | db | "3.NI 4.Return",0           |

3.後面程式常需要控制游標移到第二行開頭,再寫入資料到 LCM,在此我們順便設計控制游標到第二行開頭的副程式,以方便未來使用。

A. 先找到副程式 sho\_1 cm2,將其完整重新複製一次 sho 1cm2: ;=====cursor to second line clr ; homing to left а b. 0 ;Cursor to second line(1) setb ;b. 0=0:1ine0, b. 0=1:1ine1 call lcd\_locate <del>call</del> <del>lcd printstring</del> ret B.更改 sho\_lcm2 為 line2, 並將 call lcd\_printstring 那一行刪除,完成結果如下 line2: clr ; homing to left а setb b. 0 ;Cursor to second line(1) ;b. 0=0:1ine0, b. 0=1:1ine1 call lcd locate ret

## 4-1-3 重要副程式說明

以下內容會根據考場所提供的原始程式 55-1cm-kb-new.a 內的幾個主要副程式的功 能做說明,要完全明白程式的寫法可能要花比較多的時間,但還是必須要了解此副程式的功 能,以及使用使副程式需要傳遞的參數是哪些,這樣才可避免修改程式時出錯。

1.scan\_key 副程式

此程式主要在掃描周邊板上的鍵盤,考場使用的週邊板上一共有 16 個按鍵,work2考 試所需要所有功能,都需要靠這幾個按鍵做輸入控制。鍵盤的掃描,是以 74139 的輸出控制 要選擇哪一行,當 74139 的輸入 B(PC5)、A(PC4)依序從 00(二進制)變化到 11 時,輸出 Q0~Q3 同一時間會有一組輸出為 0,其餘為 1,依序從左到右掃瞄,並從 PB3~PB0 將按鍵 值讀回。

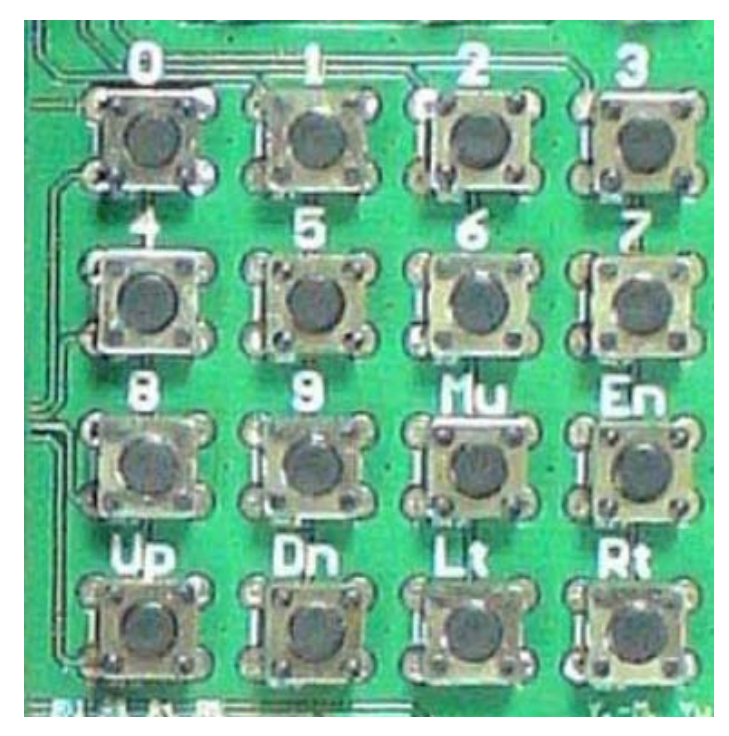

圖 1 自走車上的按鍵

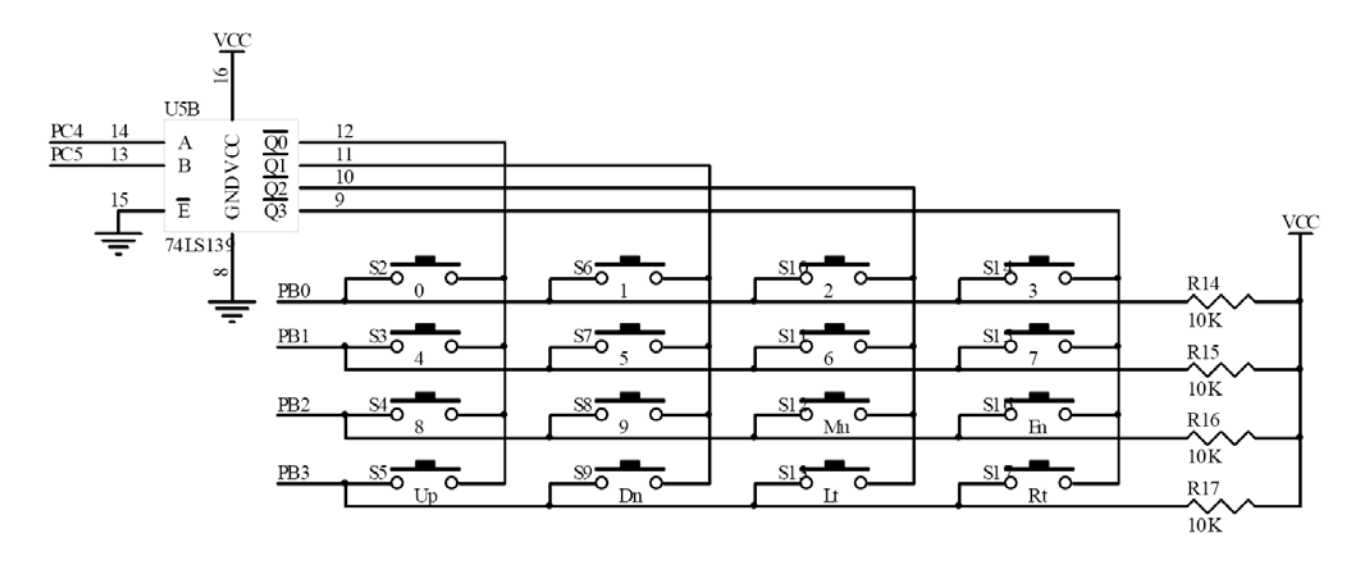

圖 2 按鍵對應的電路圖

(這個電路圖有錯,S2、S3、S4、S9 對應的鍵應該是0、1、2、3,以下程式僅供參考, 如果看不懂就先不要管它,考試不需要修改這部分)

| scan_key: | mov    | keynum,#0           | ;key counter=0              |
|-----------|--------|---------------------|-----------------------------|
|           | clr    | key_f               | ;initial                    |
| ;         |        |                     |                             |
| ;row-0    | ;7     | 4139=>q0=0          |                             |
|           | mov    | pcbit,#4            | ;pc4=0                      |
|           | call   | cl_pc               |                             |
|           | mov    | pcbit,#5            | ;pc5=0                      |
|           | call   | cl_pc               |                             |
|           | call   | rd_pb               | ;read pb,data store at pb55 |
|           | call   | check_key           |                             |
|           | jbc ke | y_f,have_st         | ate                         |
| ;row-1    | ;7     | 4139=> <b>q1</b> =0 |                             |
|           | mov    | pcbit,#4            | ;pc4=1                      |
|           | call   | st_pc               |                             |
|           | mov    | pcbit,#5            | ;pc5=0                      |
|           | call   | cl_pc               |                             |
|           | call   | rd_pb               | ;read pb,data store at pb55 |
|           | call   | check_key           |                             |
|           | jbc    | key_f,have          | e_state                     |
| ;row-2    | ;7     | 4139=>q2=0          |                             |
|           | mov    | pcbit,#4            | ;pc4=0                      |
|           | call   | cl_pc               |                             |
|           | mov    | pcbit,#5            | ;pc5=1                      |
|           | call   | st_pc               |                             |
|           | call   | rd_pb               | ;read pb,data store to pb55 |

```
check_key
           call
                key_f, have_state
           jbc
;row-3
              ;74139=>q3=0
                pcbit,#4 ;pc4=1
           mov
           call st_pc
                pcbit,#5
           mov
                        ;pc5=1
           call st_pc
           call rd_pb ;read pb,data store to pb55
           call check_key
                key_f,have_state
           jbc
;
           ret
;
have_state:
               a,keynum
           mov
           cjne a,#0ffh,is_key
           ret
is_key:
           ret
check_key:
           anl
                pb55,#0x0f ;保留pb0-pb3,其餘清為0
                a,pb55
           mov
           mov
               counter,#4
nextk:
                а
           rrc
                         ;判斷讀到的是否有 0,則跳去除彈跳
                dblchk
           jnc
                         ;keynum 數值加1,計算是哪一個鍵
           inc
                keynum
           djnz
                counter, nextk
           ret
;
dblchk:
                keydbl,pb55
           mov
                bounce0,#200 ;about delay time=80mS
           mov
chklp:
                bounce1,#250
                                  ;除彈跳
           mov
           djnz bounce1,$
           djnz bounce0,chklp
           call
                rd pb
                        ;read pb,data store to pb55
           anl
                pb55,#0x0f
                            ;pb0-pb3
                a,pb55
           mov
                a,keydbl,not_key;判斷第一次和第二次讀到的結果是否相
           cjne
  同
```

```
setb key_f ;have state
ret
not_key: setb key_f
mov keynum,#Offh ;不同就設keynum = ff
ret
```

掃描的結果會儲存在 keynum 暫存器,按數字鍵"0"~"9", keynum 儲存的值是
0~9, "Mu"鍵,儲存的值是 10, "En"鍵是 11, "Up""Dn""Lt""Rt"依序是 12、13、14、
15。

掃描完按鍵後,最重要的是判斷按那個鍵,所以程式中最常出現的是以下幾行,因為功 能常要求按"Mu"鍵回到功能選單

| call | scan_key    |               |
|------|-------------|---------------|
| mov  | a,keynum    |               |
| cjne | a,#0ah,loop | ;判斷是否為 Menu 鍵 |

此外,如果很多功能鍵,要判斷不同的鍵做不同的事,則需要進行多次的比較,以專業級認證之初始選單為例:

| scan: | call | scan_key |                          |
|-------|------|----------|--------------------------|
|       | mov  | a,keynum |                          |
|       | cjne | a,#1,s1  | ;判斷是否為"1"鍵               |
|       | call | TS_menu  | ;執行 Team Set             |
|       | jmp  | sho_menu | ;跳回顯示功能表畫面               |
| sl:   |      |          |                          |
|       | cjne | a,#2,s2  | ;判斷是否為"2"鍵               |
|       | call | NS_menu  | ;執行 Number Set           |
|       | jmp  | sho_menu |                          |
| s2:   |      |          |                          |
|       | cjne | a,#3,s3  | ;判斷是否為"3"鍵               |
|       | call | NI_menu  | ;執行 Number Input         |
|       | jmp  | sho_menu |                          |
| s3:   |      |          |                          |
|       | cjne | a,#4,s4  | ;判斷是否為"4"鍵               |
|       | jmp  | sho_main | ;跳回顯示歡迎畫面(注意跳躍的地方與前3個不同) |
| s4:   |      |          |                          |
|       | jmp  | scan     | ;重新掃描按鍵                  |

2.程式中常需要將游標移到第二行開頭顯示目前執行的結果。

考場提供的程式提供了幾行可以控制游標位址的程式

| clr  | a          | ;homing | to | left   |         |
|------|------------|---------|----|--------|---------|
| setb | b.0        | ;Cursor | to | second | line(1) |
| call | lcd_locate |         |    |        |         |

lcd\_locate 副程式在控制游標位址,兩個重要參數b的第0位元決定第幾行,0第一行,
1第二行,累加器a則控制在該行第幾個字,因為常需要將游標移到第二行開頭,建議將這3行包成一個副程式,叫做line2

line2:

| clr  | a          | ;a = 0,移到做開頭 |
|------|------------|--------------|
| setb | b.0        | ;游標移到第二行     |
| call | lcd_locate |              |
| ret  |            |              |

想要游標移到第二行開頭,只需要 call line2 即可。

如果對 LCM 控制很熟,也可以直接寫

| mov  | abuf,#11000000b | ;控制游標位址命令 |
|------|-----------------|-----------|
| call | wr_lcdcmd       | ;寫命令到 LCM |

3.在 LCM 上顯示文字

要在 LCM 顯示文字,考場提供了 wr\_lcddat 副程式,只要將想要顯示文字的 ASCII 碼寫入 abuf 暫存器,再 CALL 此副程式即可。

例如:

| mov  | abuf,#'0' |
|------|-----------|
| call | wr_lcddat |

這樣就可以在 LCM 上顯示"O", LCM 尚可顯示的文字和對應的碼如下圖所示:

|    |      |                  |      |      |      |      |       | 高    | 四    | 立テ   | Ē    |      |                |             |      |             |      |
|----|------|------------------|------|------|------|------|-------|------|------|------|------|------|----------------|-------------|------|-------------|------|
|    |      | 0000             | 0001 | 0010 | 0011 | 0100 | 0101  | 0110 | 0111 | 1000 | 1001 | 1010 | 1011           | 1100        | 1101 | 1110        | 1111 |
|    | 0000 | CG<br>RAM<br>(1) |      |      | 0    | Ð    | P     |      | P    |      |      |      |                | 9           | Ξ.   | C),         | р    |
|    | 0001 | CG<br>RAM<br>(2) |      | !    | 1    | P    | Q     | -3   | -9   |      |      | c    | P              | ij.         | ć.,  | ä           | ្យ   |
|    | 0010 | CG<br>RAM<br>(3) |      | 11   | 2    | В    | R     | Ь    | ŀ.   |      |      | r    | .1             | ų           | ×    | ø           | Θ    |
|    | 0011 | CG<br>RAM<br>(4) |      | #    |      | С    | 5     | C    | s    |      |      |      | ņ              | Ŧ           | Æ    | æ           | 00   |
|    | 0100 | CG<br>RAM<br>(5) |      | \$   | 4    | D    | Т     | d    | t.   |      |      | ••   | Τ              | ŀ           | 17   | <u> </u> .4 | Ω    |
| 低  | 0101 | CG<br>RAM<br>(6) |      | 2    | 5    | E    | U     | e    | L.I  |      |      |      | 7              | <del></del> | .1   | œ           | ü    |
| 四位 | 0110 | CG<br>RAM<br>(7) |      | 8.   | 6    | F    | Ų     | ŧ.   | Ų    |      |      | 7    | <u>j</u> j     |             | =    | p           | Σ    |
| 元  | 0111 | CG<br>RAM<br>(8) |      | 2    | 7    | G    | IJ    | g    | W    |      |      | 7    | Ŧ              | 77          | 7    | 9           | Л    |
|    | 1000 | CG<br>RAM<br>(1) |      | ¢    | 8    | Н    | X     | h    | ×    |      |      | 4    | 7              | 7.          | Ņ    | .,г         | X    |
|    | 1001 | CG<br>RAM<br>(2) |      | )    | 9    | Ι    | Y     | i    | ч    |      |      | ÷    | <del>'</del> T | ļ           | IĿ   | -1          | 9    |
|    | 1010 | CG<br>RAM<br>(3) |      | :4:  | :    | .J   | Z     | j.   | Z    |      |      | :T:  | ]              | iì          | Ŀ    | j.          | ЩĽ   |
|    | 1011 | CG<br>RAM<br>(4) |      |      | ;    | К    | Ľ     | k    | <    |      |      | 7    | ţţ             | Ŀ           |      | ×           | 35   |
|    | 1100 | CG<br>RAM<br>(5) |      |      |      | L    | ¥     | 1    | 1    |      |      | 17   | 2              | 7           | 7    | \$          | P4   |
|    | 1101 | CG<br>RAM<br>(6) |      |      |      | М    | ]     | m    | }    |      |      |      | Ζ              |             | 2    | ŧ.          | ÷    |
|    | 1110 | CG<br>RAM<br>(7) |      |      |      | ŀł   | · · · | n    | ÷    |      |      | =    | t              | :†;         | •••  | ň           |      |
|    | 1111 | CG<br>RAM<br>(8) |      |      | 2    | 0    |       | O    | ÷    |      |      | •:1  | 22             | 3           |      | ö           |      |

LCM 字型編碼表

(此圖版權屬張義和,例說 89S51-C 語言,新文京開發出版社所有)

在 ADC 控制中,要在 LCM 上顯示二位數電壓 3.8V,因為數字和對應的 ASCII 碼剛好差 30H, 所以可以將計算得到的數值加上 30H,就可以顯示在 LCM 上了,

例如:

| mov  | a,b       |                        |
|------|-----------|------------------------|
| mov  | b,#10     |                        |
| div  | ab        | ;執行 a/b = a(商) … b(餘數) |
| add  | a,#30h    | ;將整數部份轉成 ASCII 碼       |
| mov  | abuf,a    |                        |
| call | wr_lcddat | ; 寫入 LCM               |
| mov  | abuf,#'.' |                        |
| call | wr_lcddat | ;顯示小數點'.'              |
| mov  | a,b       |                        |
| add  | a,#30h    | ;將小數部份轉成 ASCII 碼       |
| mov  | abuf,a    |                        |

| call | wr_lcddat | ; 寫入 LCM |    |
|------|-----------|----------|----|
| mov  | abuf,#'V' |          |    |
| call | wr_lcddat | ;顯示電壓符號' | V' |